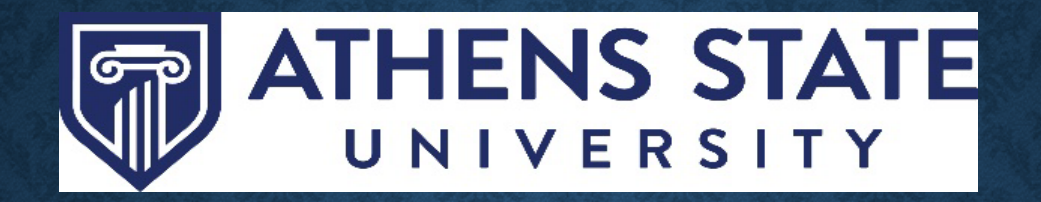

# Degree Works Responsive Dashboard Overview for Students

Version 5.0.7.1

#### WHAT IS THE RESPONSIVE DASHBOARD?

• The Degree Works Responsive Dashboard is a new tool designed to modernize the Degree Works experience while making it mobile friendly and ADA compliant. A major benefit is that the Responsive Dashboard adapts to screen size making the information easily visible from a mobile device, tablet, laptop or desktop computer.

• The Plans feature in the Responsive Dashboard offers a more intuitive interface for viewing a MAP (My Academic Plan).

#### **HOW DO I ACCESS DEGREE WORKS?**

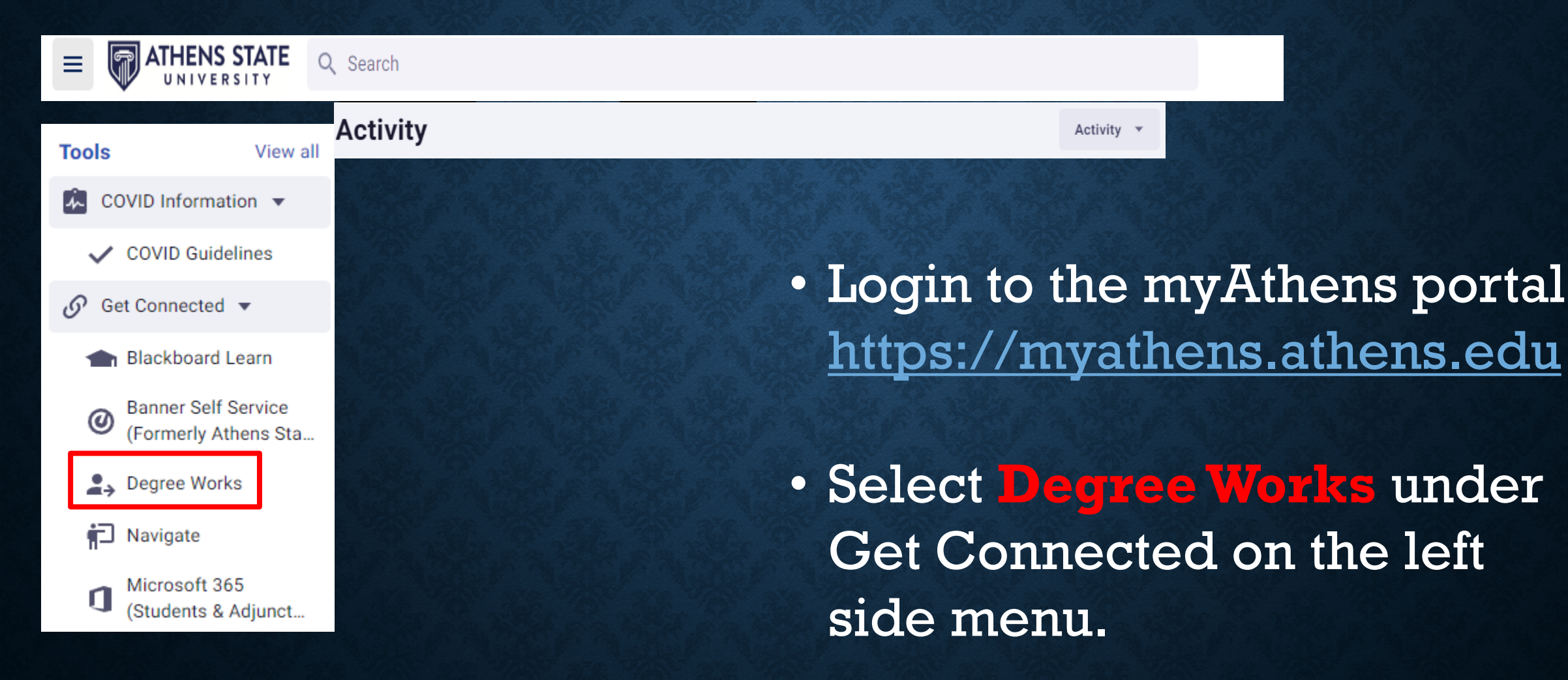

#### **STUDENT HEADER**

| Audit                                                                                                    | ₽ | : |
|----------------------------------------------------------------------------------------------------|---|---|
| Data refreshed 08/30/2022 4:05 AM                                                                                                    |   |   |
| Student ID     Name       Manual International Internationea International Internationa International Internatione Interna |   |   |
| Level Undergraduate Classification Junior Major Accounting (No Minor) Program Bachelor of Science - Business College College of Business Academic Standing Academic Probation Institutional GPA 0.000 Overall GPA 3.149 Advisor Emily Corzine, Kimberly Dunnavant, Molly Pepper                                                                                                    |   |   |

- The student header provides useful information at the top of the Audit for viewing.
- The student header information should be confirmed with each login.
- If any of the student header information is incorrect, contact your <u>Success Coach</u> for guidance on how to update.

#### LEGEND

#### Legend

- Occomplete
- Complete (with classes in-progress)
- Prerequisite
- (R) Repeated class

- Not complete
- I Nearly complete see advisor
- @ Any course number

- The Legend has been updated with new icons.
- The Legend can be found at the bottom of the Audit page.

#### DEGREE PROGRESS INDICATORS

In the classic version of Degree Works, students could see their percentage of progress. In the Responsive Dashboard, the percentage bar has now been removed.

Each section will now have an **indicator** that specifies if that area is Complete or Incomplete. This will also be denoted with a **green checkmark** next to the completed course.

| Sequence in Literature or History<br>Catalog year: Fall 2022          |               |                                   |                      |         |           |          |  |
|-----------------------------------------------------------------------|---------------|-----------------------------------|----------------------|---------|-----------|----------|--|
|                                                                       | Course        | Title                             | Grade                | Credits | Term      | Repeated |  |
| ⊘ LITERATURE OR HISTORY SEQUENCE                                      |               |                                   |                      |         |           |          |  |
| ⊘ UNITED STATES HISTORY SEQUENCE                                      |               |                                   |                      |         |           |          |  |
| ⊘ US History I, Rev. America, or<br>American Expansion 19th Cent      | HIS 201       | U.S. History I                    | А                    | 3       | Fall 2021 |          |  |
| American Expansion 15th cent.                                         | Satisfied by: | HIS201 - US History I - Calhour   | Community College    |         |           |          |  |
| ⊘ US History II, American Expansion<br>19th Cent_or 20th Cent_America | HIS 202       | U.S. History II                   | А                    | 3       | Fall 2021 |          |  |
| The certi, of 20th certi America                                      | Satisfied by: | HIS202 - U.S. History II - Calhou | un Community College |         |           |          |  |

#### **DEGREE REQUIREMENTS**

| Deg                                   | ree - Bachelor of Science                                                                                                    | INCOMPLETE                                                                             |                                                                                                    | ~         |             |
|---------------------------------------|----------------------------------------------------------------------------------------------------|----------------------------------------------------------------------------------------|----------------------------------------------------------------------------------------------------|-----------|-------------|
| Credits                               | s required: 124 Credits applied: 78.999998                                                                                                    | Catalog year: Spring 2021                                                              |                                                                                                    |           | conapse and |
| As spe<br>is appl<br>to Deg<br>You cu | cified in the General University Requirements fo<br>licable towards a baccalaureate degree program<br>gree Program section of the plan of study. These<br>rrrently have 15 hours earned at Athens State. | r students under the Fall 2<br>. Any accepted community<br>e Not Applicable courses st | 2019 catalog or later, a maximum of 64 semester hours of credit earned from community college<br>college hours/courses that would exceed the maximum 64 hours will appear in the Not Applical<br>ill factor into the Overall GPA calculation. | es<br>ble |             |
| 0                                     | Minimum 124 hours required                                                                                                    | Still needed:                                                                          | A minimum of 124 hours are required. You currently have 79.000, you still need 45.001 more hours.                                                                                                    |           |             |
| 0                                     | Minimum 31 hours (25% of degree requirements) at Athens State                                                                                                    | Still needed:                                                                          | You have 15 but still need a minimum of 16 hours.                                                                                                    |           |             |
| 0                                     | Your institutional GPA is below 2.00; please see your advisor                                                                                                    |                                                                                        |                                                                                                    |           |             |
| 0                                     | COLLEGE OF BUSINESS AREA I-V<br>REQUIREMENTS                                                                                                    |                                                                                        |                                                                                                    |           |             |
|                                       | O College of Business General Education<br>(Areas I-IV) Requirements                                                                                                    | Still needed:                                                                          | See College of Business General Education I-IV section                                                                                                    |           |             |
|                                       | O College of Business Pre-Professional<br>(Area V) Requirements                                                                                                    | Still needed:                                                                          | See College of Business Area V Pre-Professional section                                                                                                    |           |             |
| 0                                     | Major Requirements                                                                                                    | Still needed:                                                                          | See Major in Accounting (No Minor) section                                                                                                    |           |             |

- The Audit in the Dashboard is still divided by the same blocks, but users have the ability to collapse sections for quick navigation.
- Review each section of the Degree block to ensure requirements are met or in-progress.

#### SAVING AN AUDIT

| Audit                                      |                                                             | ₽<br>:                              |
|--------------------------------------------|-------------------------------------------------------------|-------------------------------------|
| Data refreshed 09/08/2022 4:05 AM          |                                                             |                                     |
| Student ID                                 | X                                                           | Degree<br>Bachelor of Science       |
| Advanced search                            |                                                             |                                     |
| Level Undergraduate Classification Junior  | Major Accounting (No Minor) Program Bachelor of Science - E | Business College of Business        |
| Academic Standing Academic Probation Insti | tutional GPA 0.000 Overall GPA 3.149 Advisor Emily Corzin   | e, Kimberly Dunnavant, Molly Pepper |

• An audit can be saved or printed by clicking the print button.

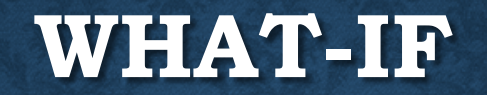

| Student ID Name Degree Bachelor of Science                                                                                  |                                                                                                    |  |  |  |  |  |  |
|----------------------------------------------------------------------------------------------------|----------------------------------------------------------------------------------------------------|--|--|--|--|--|--|
| Advanced search                                                                                                    |                                                                                                    |  |  |  |  |  |  |
| Level Undergraduate Classification Junior Major Accounting (No Minor) Program Bachelor of Science - Business College Colle  | Level Undergraduate Classification Junior Major Accounting (No Minor) Program Bachelor of Science - Business College College of Business |  |  |  |  |  |  |
| Academic Standing Academic Probation Institutional GPA 0.000 Overall GPA 3.149 Advisor Emily Corzine, Kimberly Dunnavant, M | olly Pepper                                                                                                    |  |  |  |  |  |  |
| Academic What-If                                                                                                    | storic audit<br>/2022 at 1:28 PM UG/BS                                                                                                   |  |  |  |  |  |  |

- The What-If Feature is located directly under the Student Header block
- The What-If allows students and advisors to simulate how a students audit will appear if they
  were to change their major, or add an additional credential, such as a Minor, Concentration,
  or Certificate.

#### **MAJOR CHANGE WHAT-IF**

| What-If Analysis                               |                       |         | ^       |
|------------------------------------------------|-----------------------|---------|---------|
| 🗌 Use current curriculum 🗹 In-progress classes | Preregistered classes |         |         |
| Program                                        |                       |         |         |
| Catalog year *                                 | Program *             | Level * |         |
| Degree *                                       | College *             |         | (A)     |
| Areas of study                                 |                       |         |         |
| Major *                                        | Concentration ~       | Minor   |         |
| Additional areas of study                      |                       | RESET   | PROCESS |

- To perform a simulated major change on a student, select a catalog year and program from the drop down menu. If the student has any minor(s) or concentrations those can be added optionally.
- Once the information has been entered, click the 'Process' button at the bottom of the page.

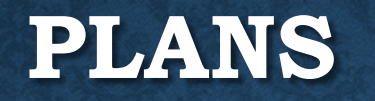

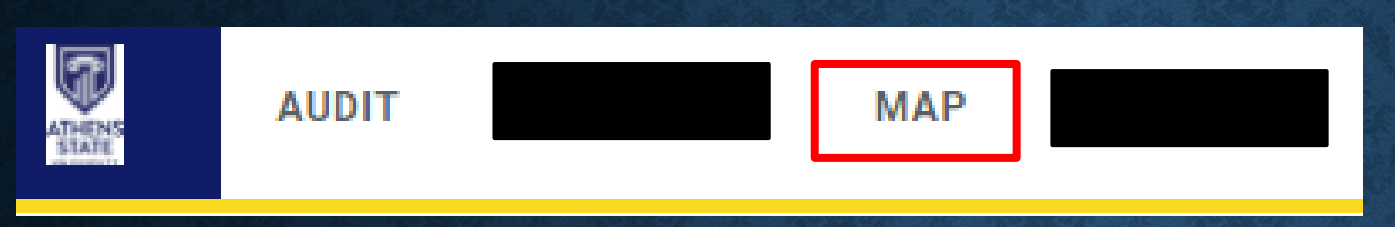

| Plan List   |             |                       |     |        |       |            |                  |
|-------------|-------------|-----------------------|-----|--------|-------|------------|------------------|
| Description | Active      | Modified $\downarrow$ | Who | Degree | Level | Status     |                  |
| Test Plan   | Yes         | 08/23/2022            |     | BS     | UG    | Not locked | 创                |
| ⊠ <         | Page 1 of 1 | > >                   |     |        |       |            | Total results: 1 |

- The Plan List displays any active MAP (my academic plan) constructed by your Success Coach or faculty advisor.
- If changes are needed to your MAP, contact your Success Coach or faculty advisor.

## HAVE QUESTIONS?

### **CONTACT**:

Office of the Registrar

256-233-8131

Registrar@athens.edu